# HomeLine Smart Panelovn Installering av app og oppkopling mot WiFi

Homeline

UNIKE OG SMARTE PRODUKTER Versjon 1.12.2020

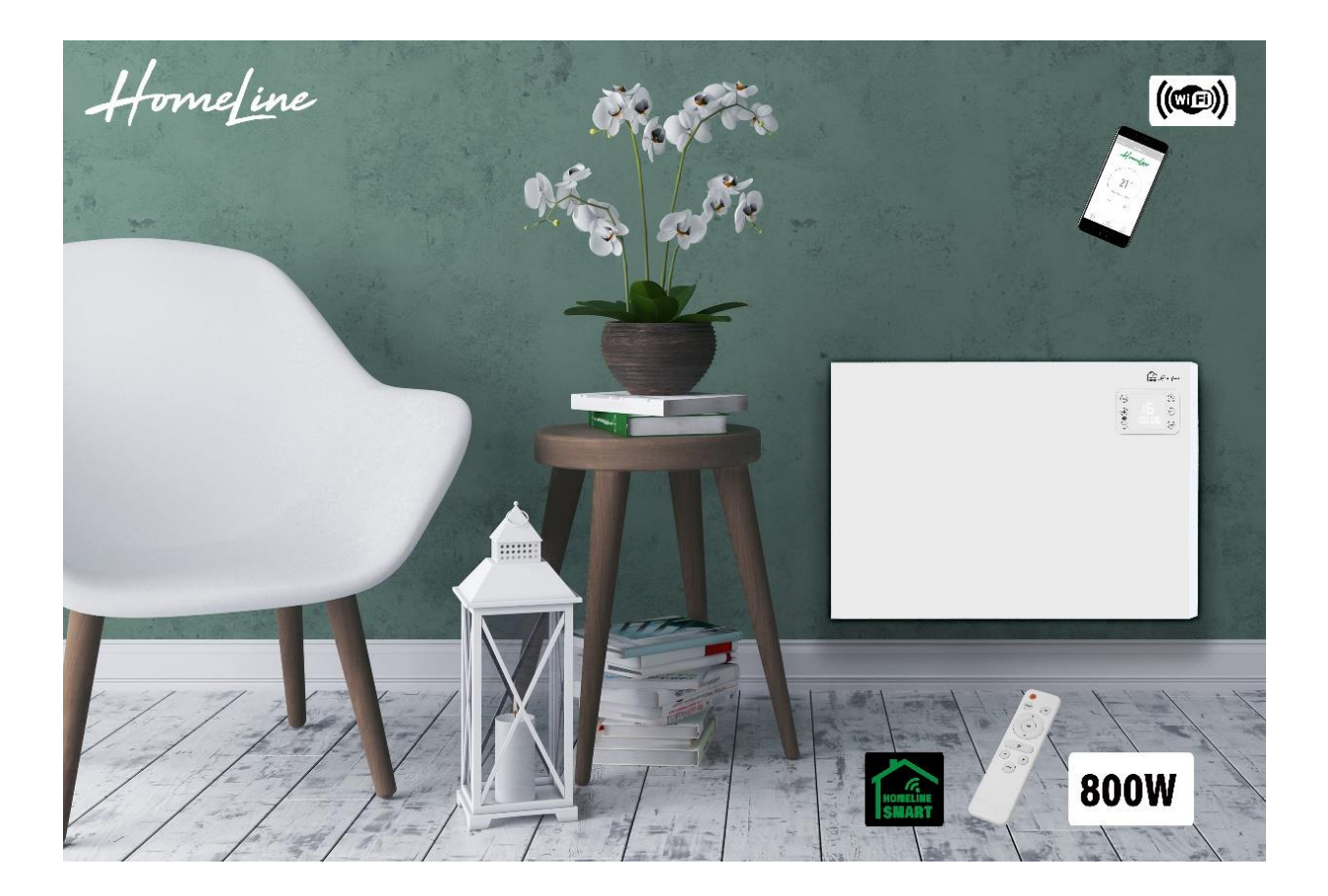

- 1. Last ned og installer HomeLine Smart App
- 2. Registrere HomeLine Smart App
- 3. Registrering av din profil i HomeLine Smart App
- 4. Opprett forbindelse mellom din HomeLine-ovn og HomeLine Smart App
- 5. Nullstilling, aktivering/deaktivering av WiFi

## 1. Last ned og installer HomeLine Smart App

 Scan nedenstående QR-kode med din smartphone/nettbrett, eller søk på "HomeLine Smart" i App Store eller Google Play, og følg instruksjonene for nedlasting

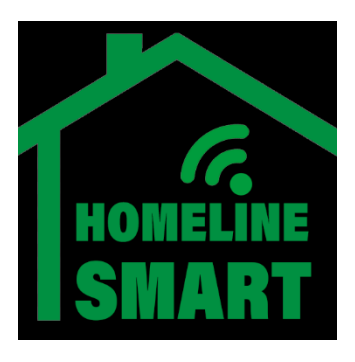

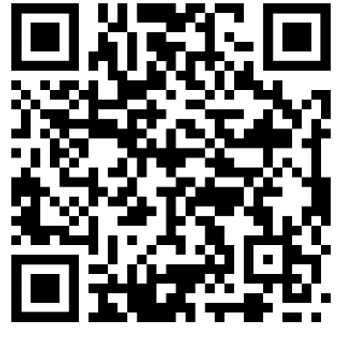

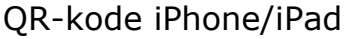

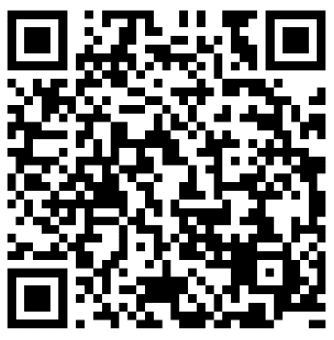

QR-kode Android tlf/nettbrett

> HomeLine Smart App legges til din smartphone/nettbrett.

#### 2. Registrering av HomeLine Smart App

- 2.1 Åpne app'en og velg "Sign Up" for å registrere deg
- 2.2 Les Privacy Policy og velg «Agree».

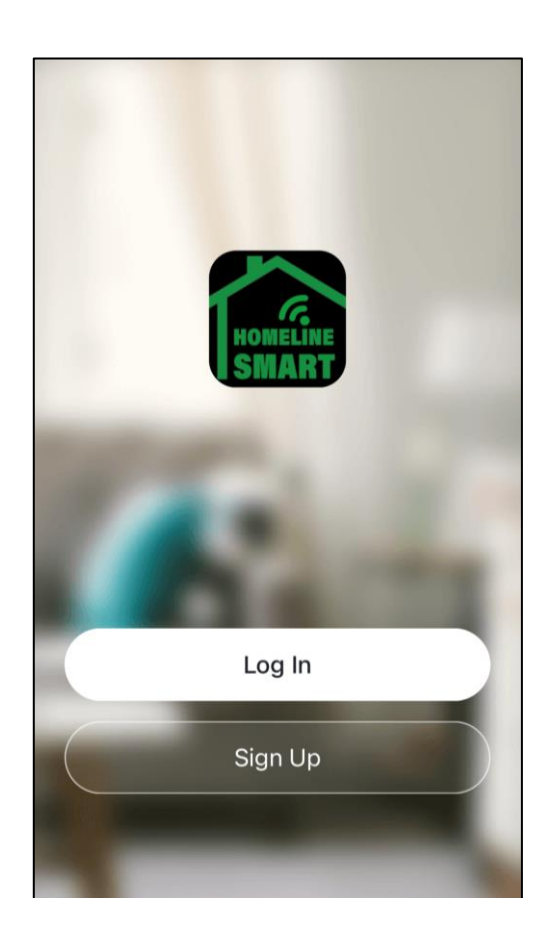

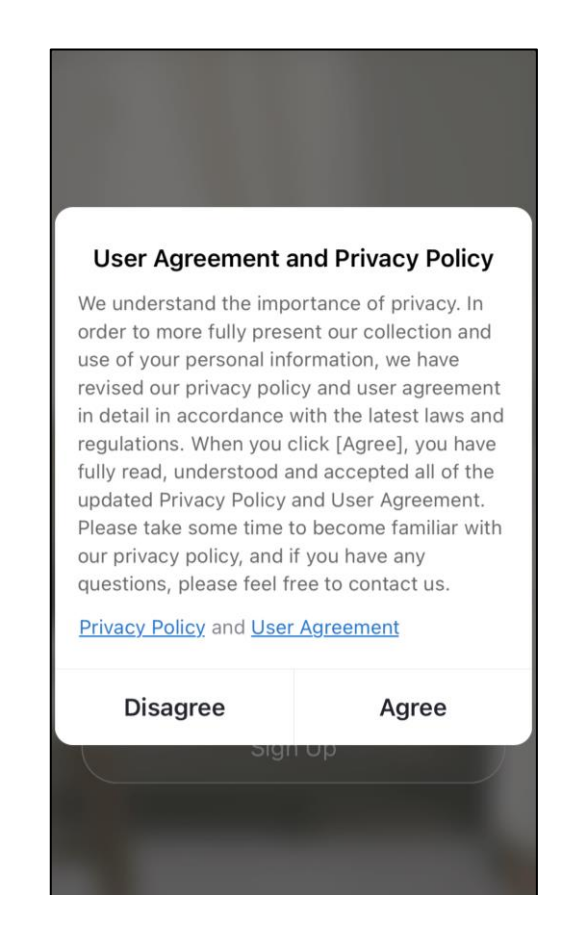

#### 2.3 Velg registrering pr. e-mail.

2.4 Legg inn din epostadresse og velg "Get Verification Code".

| 15:54                                                      | <b>? ■</b> ) |   | 15:56<br>◀ App Store                                | ul 🕈 💽         |
|------------------------------------------------------------|--------------|---|-----------------------------------------------------|----------------|
| <                                                          |              | , | <                                                   |                |
| Register                                                   |              |   | Register                                            |                |
| Norway                                                     | >            |   | Norway                                              | >              |
| Email Address                                              |              |   | ola.normann@homeline.                               | no             |
| Get Verification Code                                      |              |   | Get Verification C                                  | ode            |
| I Agree <u>User Agreement</u> and<br><u>Privacy Policy</u> |              |   | I Agree <u>User Agreem</u><br><u>Privacy Policy</u> | <u>ent</u> and |

2.4 Du vil nå motta en «Verification Code» via epost (kode med 6 siffer). Tast inn koden innen 60 sekunder samt passordet du selv har valgt Bekreft med "Done"

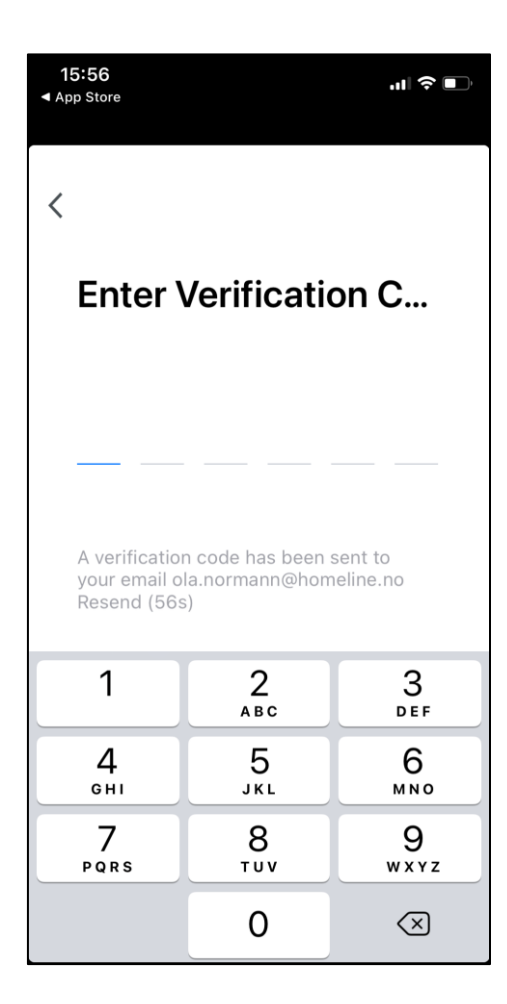

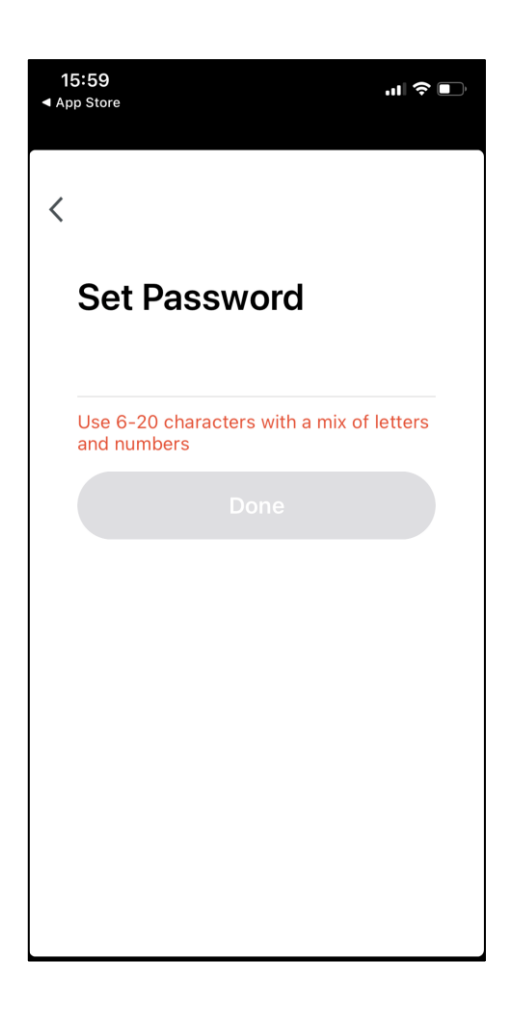

2.5 Registrering er gjennomført Kvitter med «Got it»

#### NB!

Underveis i registreringen vil du spørsmål om tillatelser til å bruke app'n i forskjellige settinger. Du bestemmer selv hvilke andre funksjoner på din telefon du vil at app'n skal få tillatelse til å bruke.

| 16:01 ∜<br>◀ App Store | .∥ 중 ■                                         | Ż |
|------------------------|------------------------------------------------|---|
| 0                      | C.                                             |   |
|                        |                                                |   |
|                        | Add Device                                     |   |
| Tap +                  | to add a smart device.<br>Got It<br>No devices |   |
|                        |                                                |   |
| Home                   | -Ö: O<br>Smart Me                              |   |

# 3. Opprett forbindelse mellom Smartapp'en og ovnen

NB! Smarttelefonen eller nettbrettet som du skal benytte til å styre ovnen med må være forbundet til samme WiFi-router som ovnen. **Det er kun routerens 2,4GHz «bånd» som kan benyttes.** Før du går til neste trinn må din mobil/nettbrett settes opp mot 2,4GHz «båndet» på den lokale routeren\*. Det er kun under installasjonen dette er nødvendig. Styring av ovnen kan etterkant skje via 4G, 2,4 eller 5GHz.

\*) Oppsett av WiFi på mobil/nettbrett er ulikt fra merke til merke. Sjekk med leverandør.

# 3.1 Klargjøre ovnen for oppkopling mot routeren:

Slå på ovn ved hjelp av hovedbryter bak på høyre side. Ved førstegangsinstallasjon vil ovnen automatisk starte et søk etter 2,4GHz WiFi-signal. Symbolet for WiFi blinker raskt.

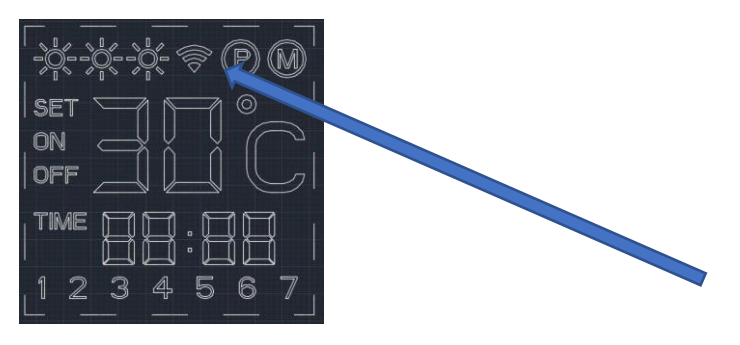

Når dette symbolet blinker raskt (2-3 blink pr sekund) er ovnen klar for oppkopling mot WiFi

# TIPS:

Ønsker du ikke å benytte deg av WiFi kan du slå av denne funksjonen. Trykk og hold ON/OFF-knappen på betjeningspanelet inne i 5 sek til WiFi-symbolet slukker (langt pip)

## 3.2 Velg "Add device"

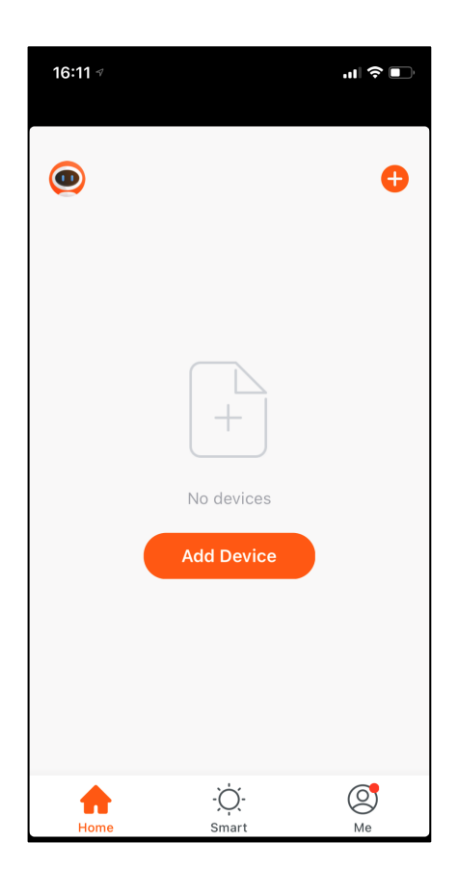

## 3.3 Velg "VARMEOVN"

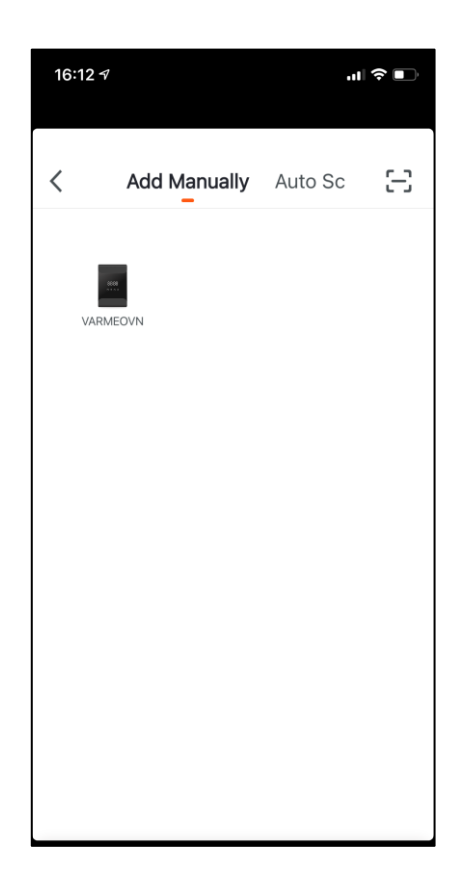

#### 3.4 Kople WiFi nettverk og passord mot router (2,4 Ghz):

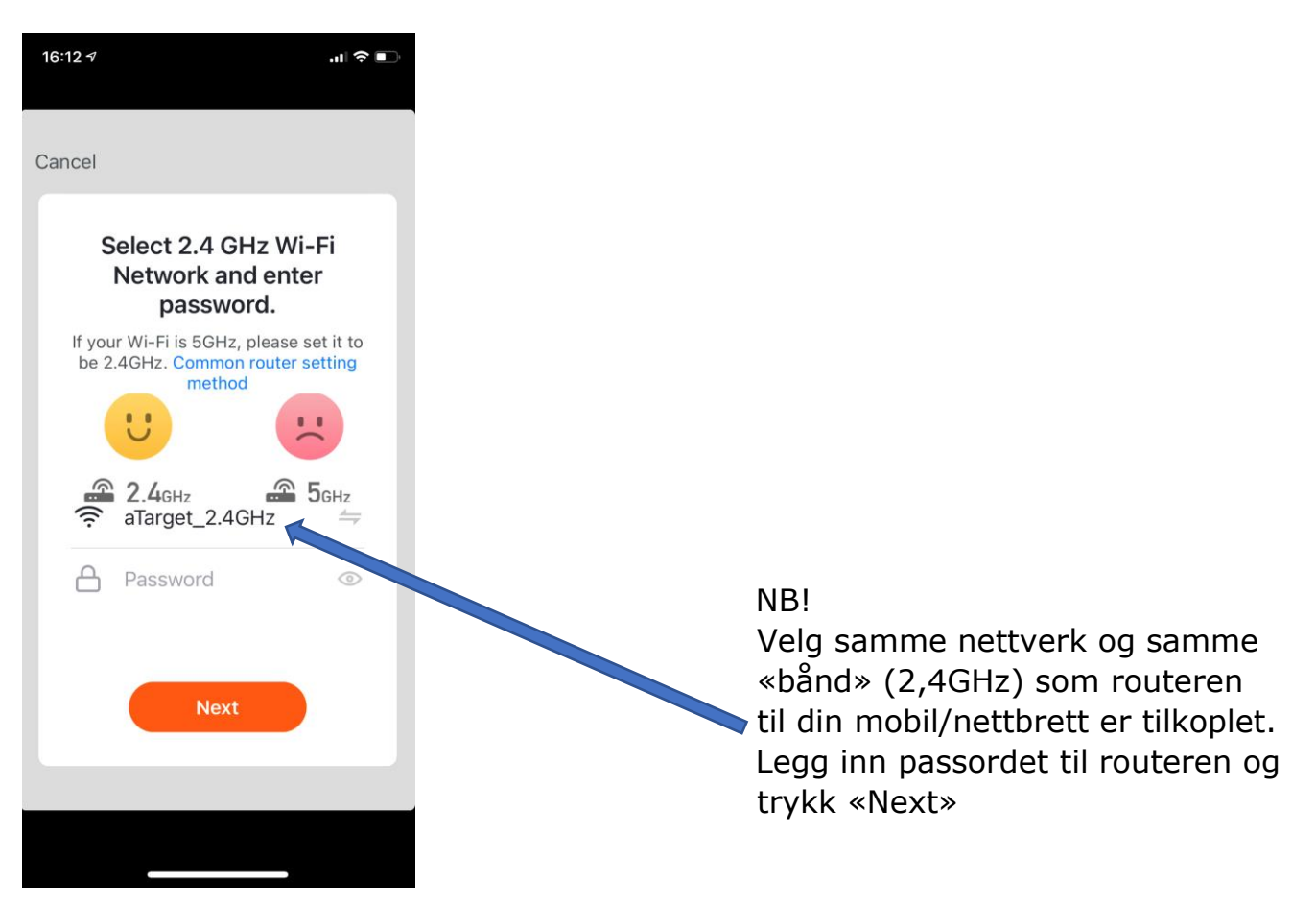

#### 3.5 Kontroll av oppsett:

Nedenstående punkter benyttes kun dersom ovnen har vært oppkoplet mot et nettverk tidligere. Ved førstegangsinstallasjon: Hopp over punktene ved å kvittere med «NEXT» og avslutt med å kvittere for at WiFi symbolet blinker raskt. «Confirm the indicator...» og avslutt med NEXT.

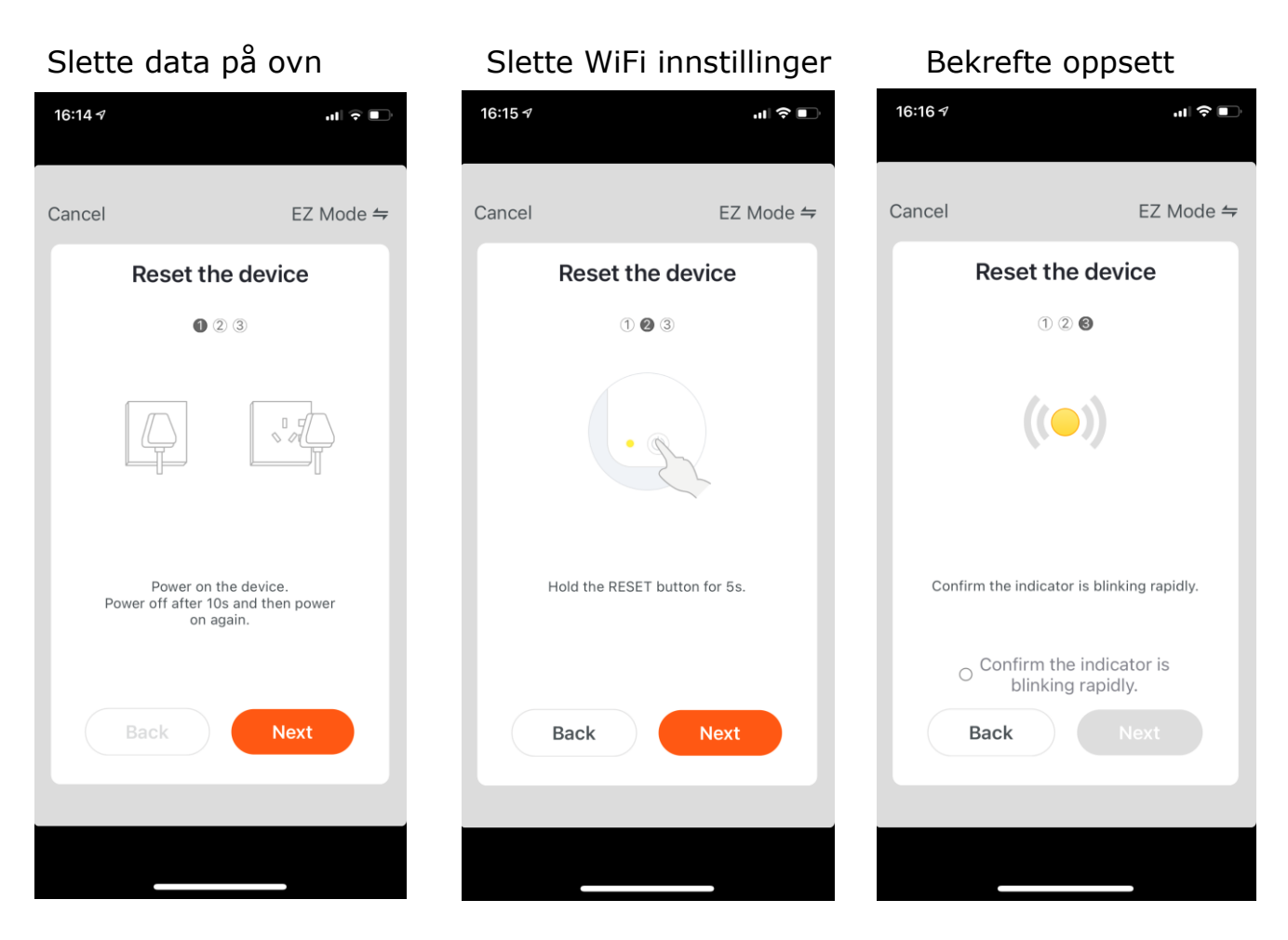

Hopp over punktet Trykk NEXT

Hopp over punktet Trykk NEXT

Bekreft og avslutt med NEXT

#### 3.6 TIPS:

Oppnås ikke kontakt mellom telefon og ovn kan du prøve denne metoden:

Når smarttelefonen forsøker å kople seg opp mot router; slår du av ovnen med hovedbryter – venter i 10 sek og slår den på igjen. Aktiver ovnen med kort klikk på ON/OFF-knappen på betjeningspanelet. Ovn og Smarttelefon vil nå finne hverandre i løpet av 20 sek.

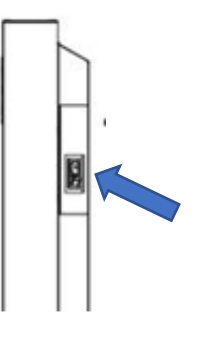

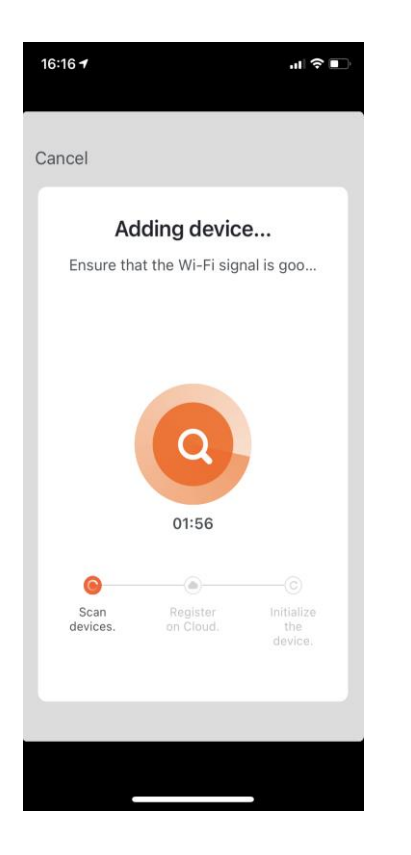

3.7 Sammenkopling av ovn og router: Ovn, router og mobiltelefonen vil nå gå i søkmodus, og det opprettes en forbindelse mellom HomeLine Smart App og HomeLine ovnen etter 20-30 sek.

## 3.8

Velg "Done", og forbindelsen er opprettet. Din HomeLine ovn kan nå betjenes med HomeLine Smart Appen.

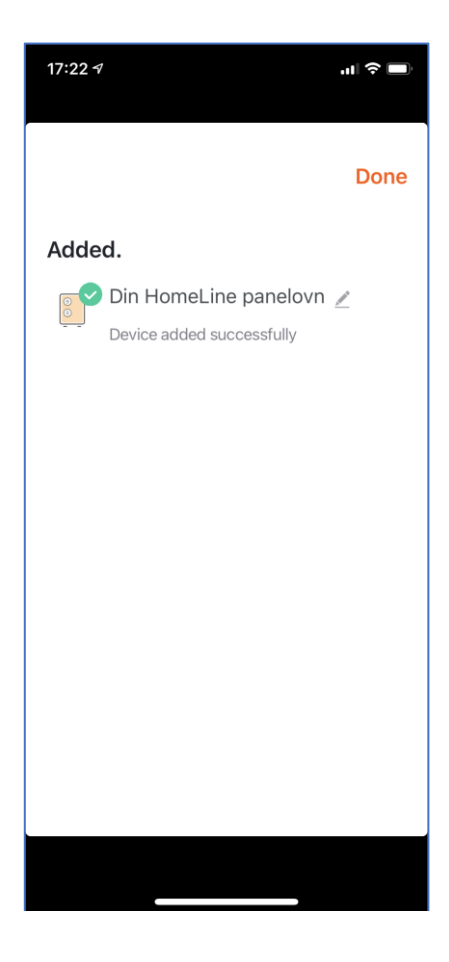

TIPS!

Lykkes du ikke med å opprette en forbindelse, skal WiFi-forbindelsen nullstilles. Se prosedyre siste side. Avslutt også APP på din mobil/nettbrett og start opp app'n på ny. Repeter deretter hele oppsettet fra punkt 3.

#### Bruk av app (meny):

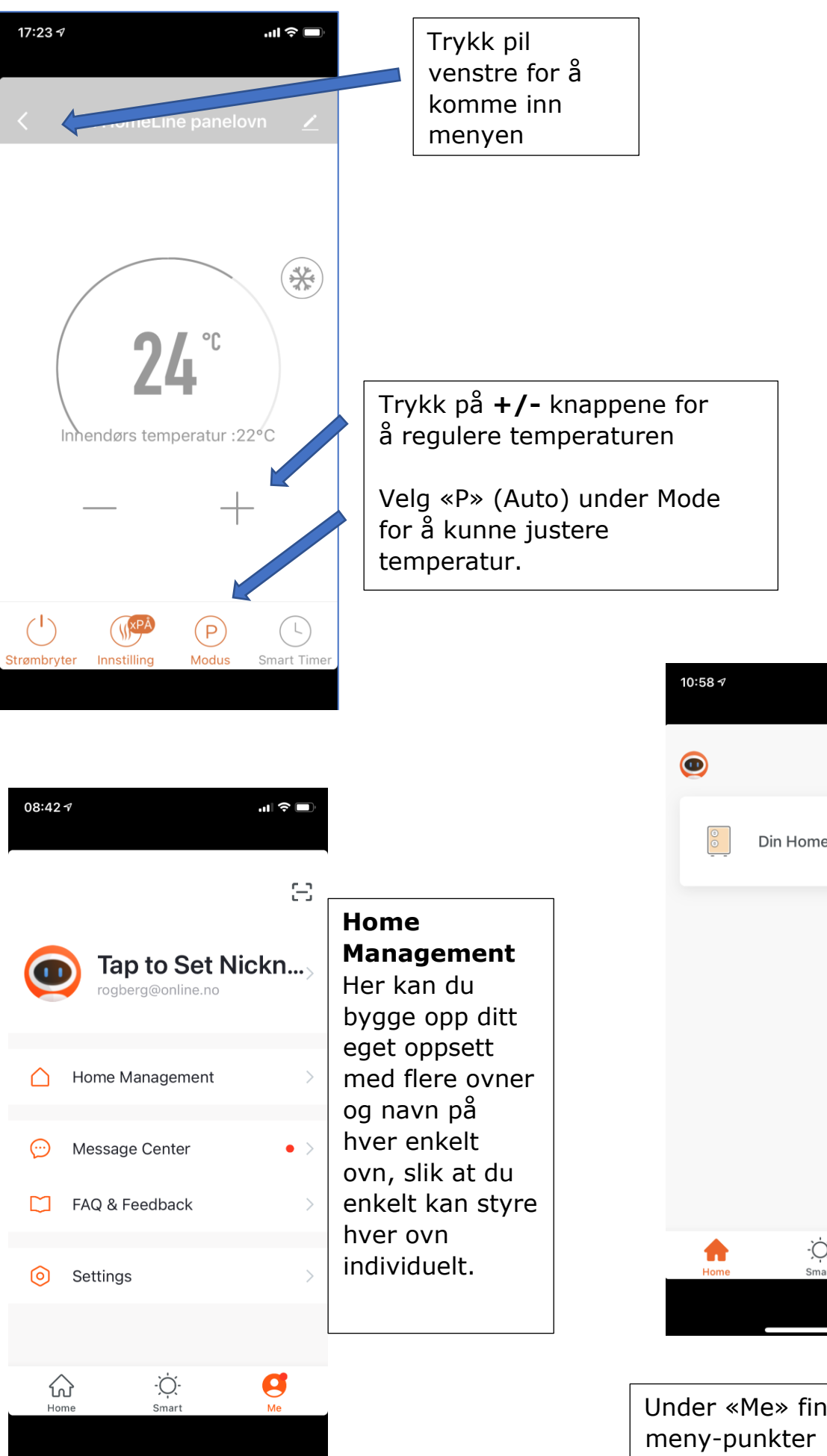

ul 🔶 Din HomeLine pa... -Ò-Smart  $\bigcirc$ Under «Me» finner du flere

## MENY:

Under meny-punktet «Settings» har du flere innstillinger du kan sette. En av de viktigste er «Notifications settings» Her kan du få varsel og alarmer dersom noe skjer (f.eks. strømbrudd)

**NB! VIKTIG INFO:** Ved strømbrudd vil ikke ovnen slå seg på av seg selv. Av sikkerhetshensyn må ovnen startes på nytt via App, fjernkontroll eller betjeningspanel.

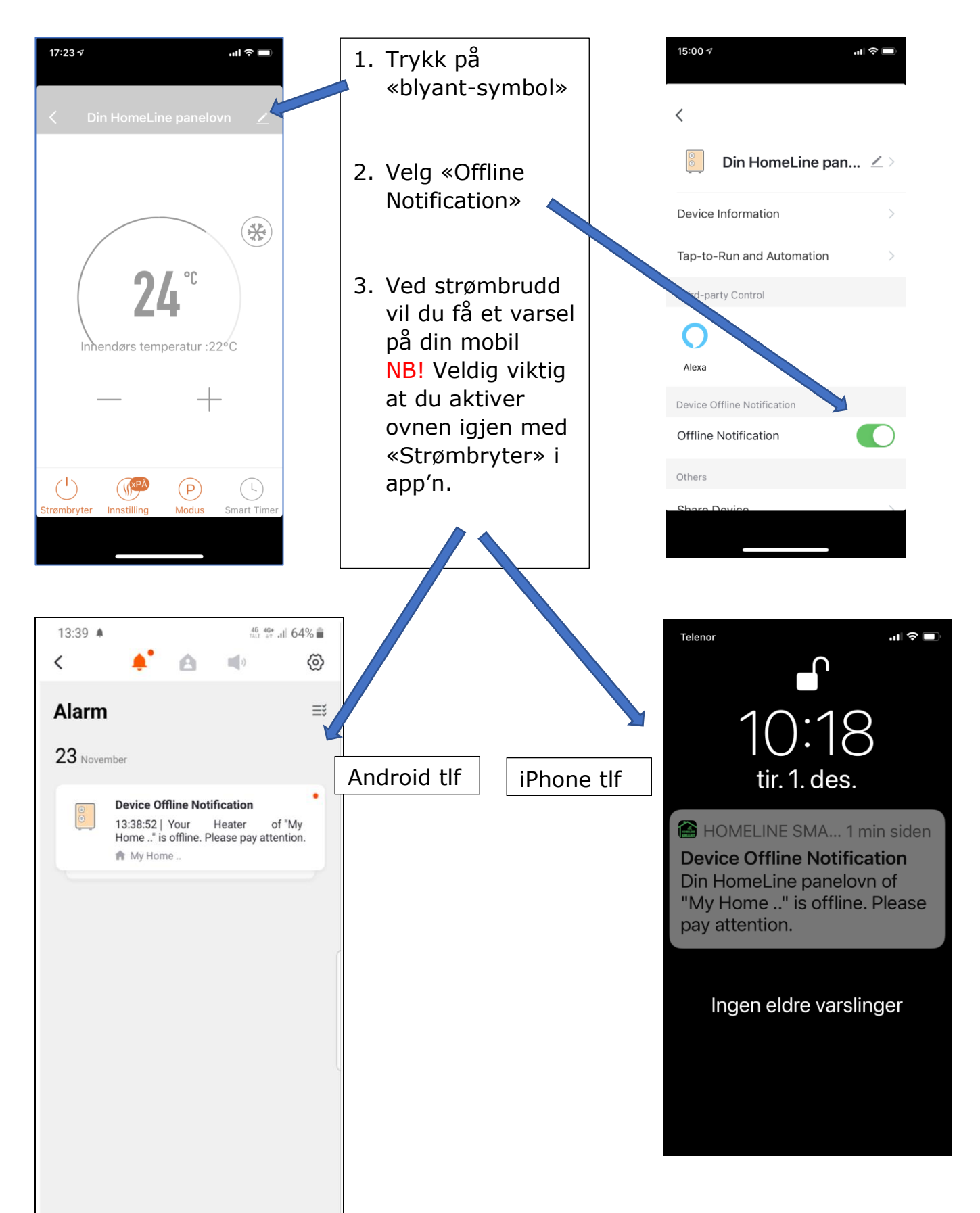

## Frostsikring:

Ovnen har innbygget frostsikring.

Trykk på \* på fjernkontroll eller i app.

Ovnen vil nå automatisk velge 5 grader som innstilt romtemeratur. Kan f.eks. benyttes som frostsikring i hus, hytte, båt , bobil osv for å forhindre at vannet

fryser. Trykk på \* en gang til for å gå tilbake til normal innstilt romtemperatur.

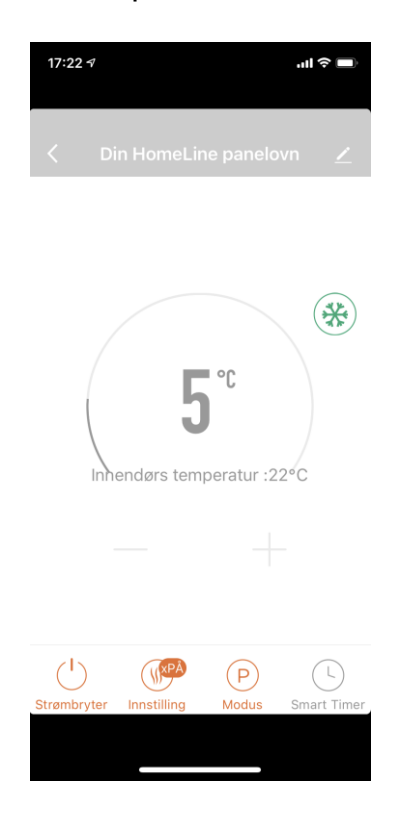

## NULLSTILLE WiFi-INSTILLINGER:

Du kan nullstille (reset) WiFi-innstillingene ved å trykke på knappen MODE og holde den nede i 5 sekunder. Eksisterende forbindelser slettes, og WiFi-symbolet begynner å blinke hurtig.

## Slå av WiFi:

Trykt 5 sekunder på knappen ON/OFF-knappen på betjeningspanelet. WiFilampen slukker (langt piiip). Trykk på ON/OFF knappen i ytterlig 5 sek for å reaktivere WiFi-forbindelsen (kort pip). WiFi-symbolet starter å blinke hurtig igjen.

Importør: Target United AS <u>www.target.no</u> – supporttelefon 820 50 050 (kr. 6 pr. min)